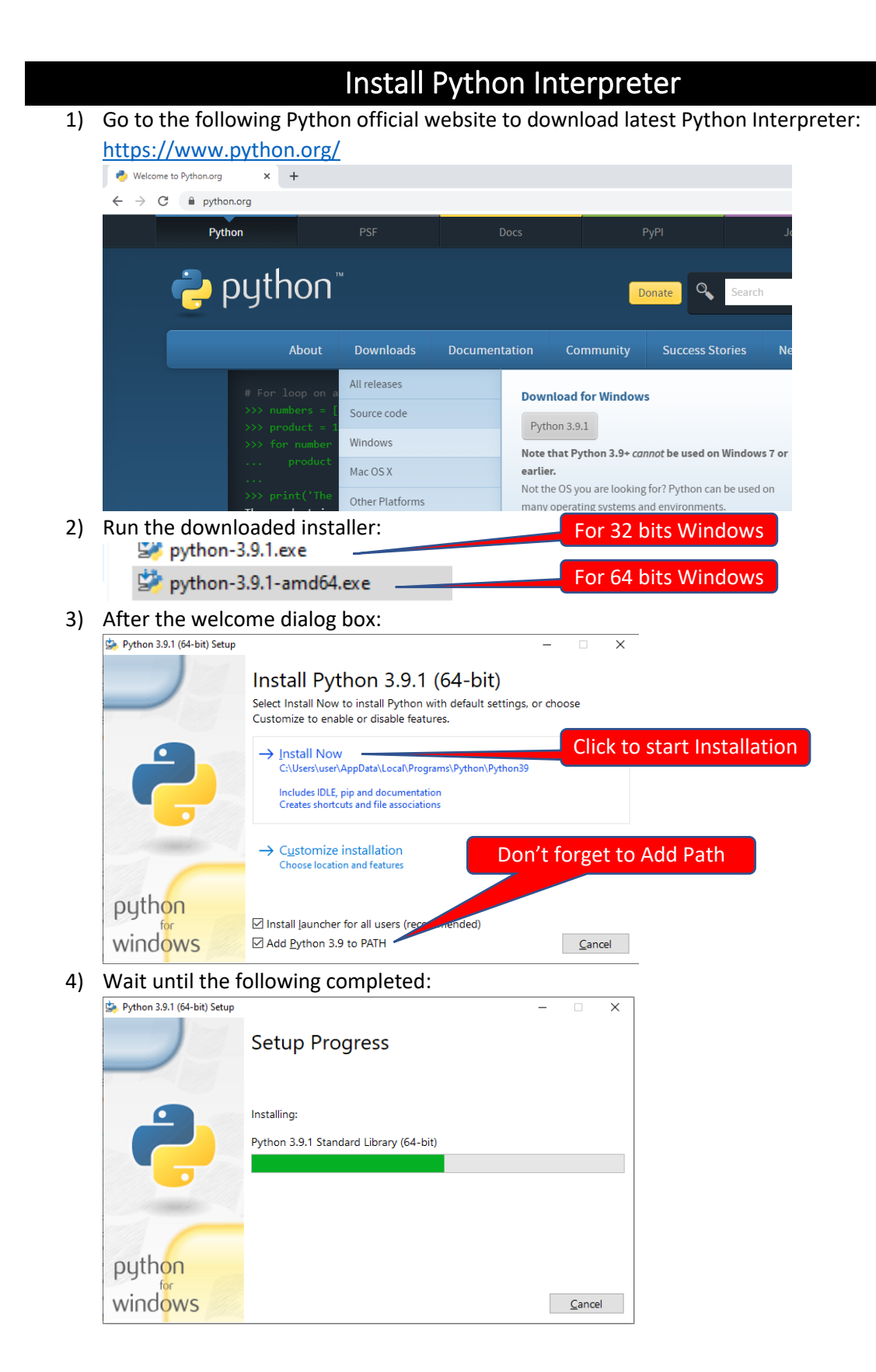

5) Select Close to end the installation:

| Setup was successful                                                                                                    |                                                                                                    |                                                                                                    |
|----------------------------------------------------------------------------------------------------|----------------------------------------------------------------------------------------------------|----------------------------------------------------------------------------------------------------|
| New to Daths -2 Gradie Multiple - The track for d                                                                                                    |                                                                                                    |                                                                                                    |
| New to Python's start with the <u>online tutorial</u> and<br><u>documentation</u> . At your terminal, type "py" to launch Python,<br>or search for Python in your Start menu.<br>See <u>what's new</u> in this release, or find more info about <u>using</u><br><u>Python on Windows</u> . |                                                                                                    |                                                                                                    |
| _                                                                                                    |                                                                                                    |                                                                                                    |
|                                                                                                    | documentation. At your terminal, type "py" to launch Python,<br>or search for Python in your Start menu.<br>See <u>what's new</u> in this release, or find more info about <u>using</u><br><u>Python on Windows</u> . | documentation. At your terminal, type "py" to launch Python,<br>or search for Python in your Start menu.<br>See <u>what's new</u> in this release, or find more info about <u>using</u><br><u>Python on Windows</u> . |

6) Start Command Prompt from Windows Start button:

| • |     |    |    |   |
|---|-----|----|----|---|
| - | ە م | md |    |   |
|   | Q   | 0  | ۲i | C |

7) In the command prompt, type **python** to start the interpreter:

```
Command Prompt - python
Microsoft Windows [Version 10.0.19042.804]
(c) 2020 Microsoft Corporation. All rights reserved.
C:\Users\user>python
Python 3.9.1 (tags/v3.9.1:1e5d33e, Dec 7 2020, 17:08
Type "help", "copyright", "credits" or "license" for
>>>
```

8) Type **exit()** to quit the interpreter:

| 🔤 Command Prompt                                                                                   |
|----------------------------------------------------------------------------------------------------|
| C:\Users\user>python<br>Python 3.9.1 (tags/v3.9.1:16<br>Type "help", "copyright", "c<br>>>> exit() |
| C:\Users\user>                                                                                     |

9) The installation and path setting are successful.